## Panduan Pengisian Survei HELQS Versi Other Report (Untuk Atasan, Kolega, Bawahan)

1. Menuju website https://pemimpin.or.id/ dan pilih menu HELQS - Pengisian HELQS

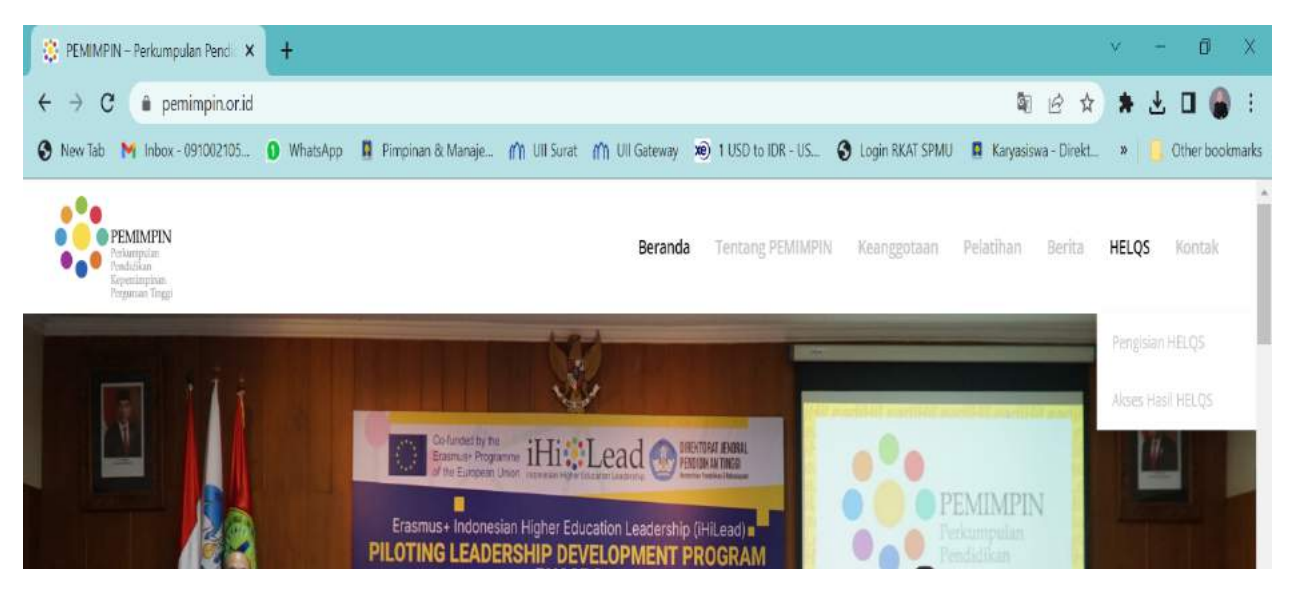

2. Akan terbuka laman survei.pemimpin.or.id kemudian pilih menu Other Report

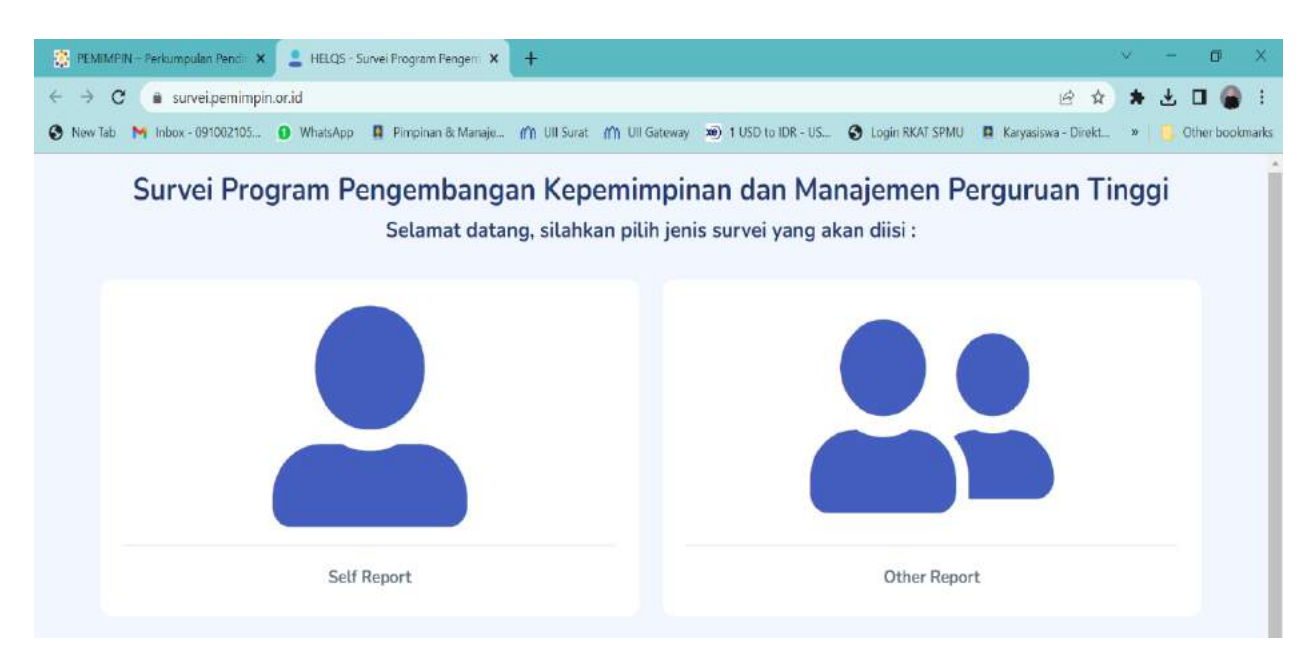

### 3. Masuk ke halaman Pendahuluan – Persetujuan untuk Berpartisipasi

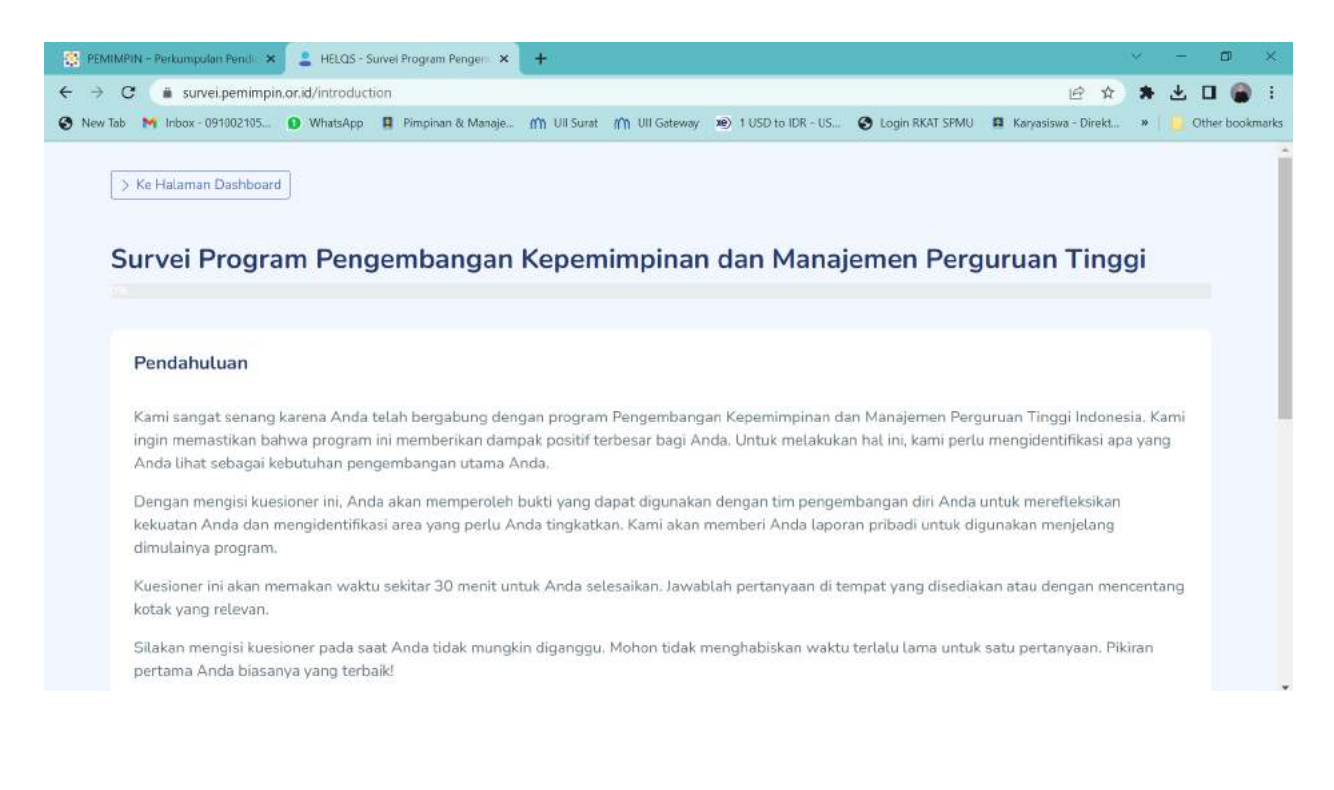

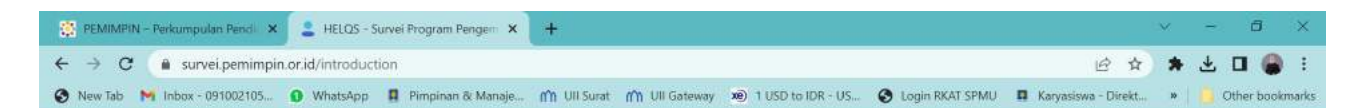

# Survei Program Pengembangan Kepemimpinan dan Manajemen Perguruan Tinggi

#### Persetujuan Anda Untuk Berpartisipasi

Sebelum Anda berpartisipasi, kami perlu memastikan bahwa Anda mengetahui tentang penelitian kami, seperti apa keterlibatan Anda nantinya, dan bahwa Anda setuju untuk ambil bagian dalam penelitian ini.

#### Harap pertimbangkan hal-hal berikut sebelum melanjutkan:

- 1. Saya mengerti bahwa saya berpartisipasi dalam studi penelitian;
- 2. Saya mengerti bahwa saya telah diberi penjelasan tentang alat yang akan saya ikuti dan saya tahu apa yang terlibat dalam partisipasi saya;
- 3. Saya memahami partisipasi saya dalam penelitian ini bersifat sukarela;
- 4. Saya mengerti bahwa data pribadi saya akan diperlakukan sebagai rahasia;
- 5. Saya mengerti bahwa saya telah diberikan nama dan alamat email dari pengelola program ini untuk dihubungi jika saya memiliki pertanyaan tentang penelitian ini.

Saya setuju untuk mengambil bagian dalam penelitian ini: \*

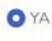

**TIDAK** 

4. Masuk ke halaman **Tentang Anda** dan dan isilah identitas yang ada secara lengkap. Pilihlah orang yang akan Anda berikan umpan balik dengan klik **pilih institusi** lalu klik **pilih kandidat.** 

| and localize .               |   | Davis de Description *                  |                  |  |  |  |  |
|------------------------------|---|-----------------------------------------|------------------|--|--|--|--|
| ama Lengkap *                |   | Pilib Periode                           |                  |  |  |  |  |
|                              |   | riditrenode                             |                  |  |  |  |  |
| Usia *                       |   | Asal Institusi *                        |                  |  |  |  |  |
|                              | 6 | Pilih Institusi atau Ketik manual       |                  |  |  |  |  |
|                              | • | Berapa tahun Anda telah bekerja dala    | am peran         |  |  |  |  |
| nis Kelamin *                |   | kepemimpinan/manajemen Anda saat ini? * |                  |  |  |  |  |
| Pilih Jenis Kelamin          | * |                                         | ő                |  |  |  |  |
| mail *                       |   |                                         |                  |  |  |  |  |
|                              |   | Siapa nama orang yang Anda berikan      | umpan balik? *   |  |  |  |  |
|                              |   | Pilih Institusi *                       | Pilih Kandidat * |  |  |  |  |
| ingkat Pendidikan Terakhir * |   | Rahasiakan identitas Anda sebagai an    | onim? *          |  |  |  |  |
| Pilib Pondidikan Terakhir    |   | Ya Tidak                                |                  |  |  |  |  |

5. **Cek email** yang alamat emailnya telah diisikan dalam halaman isian survei tadi - Klik **link verifikasi** yang ada pada email dan **masukkan Kode** ke form survei di link verifikasi.

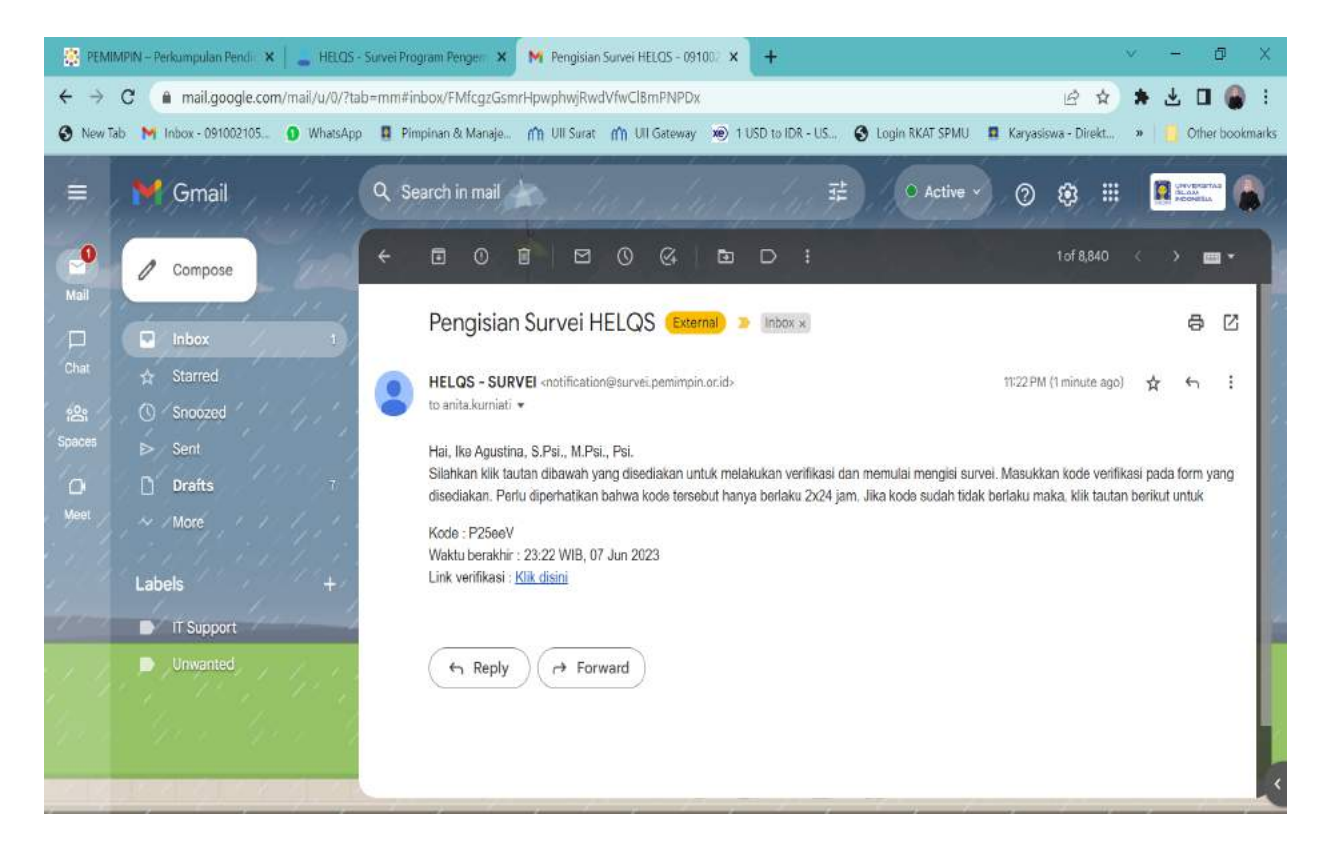

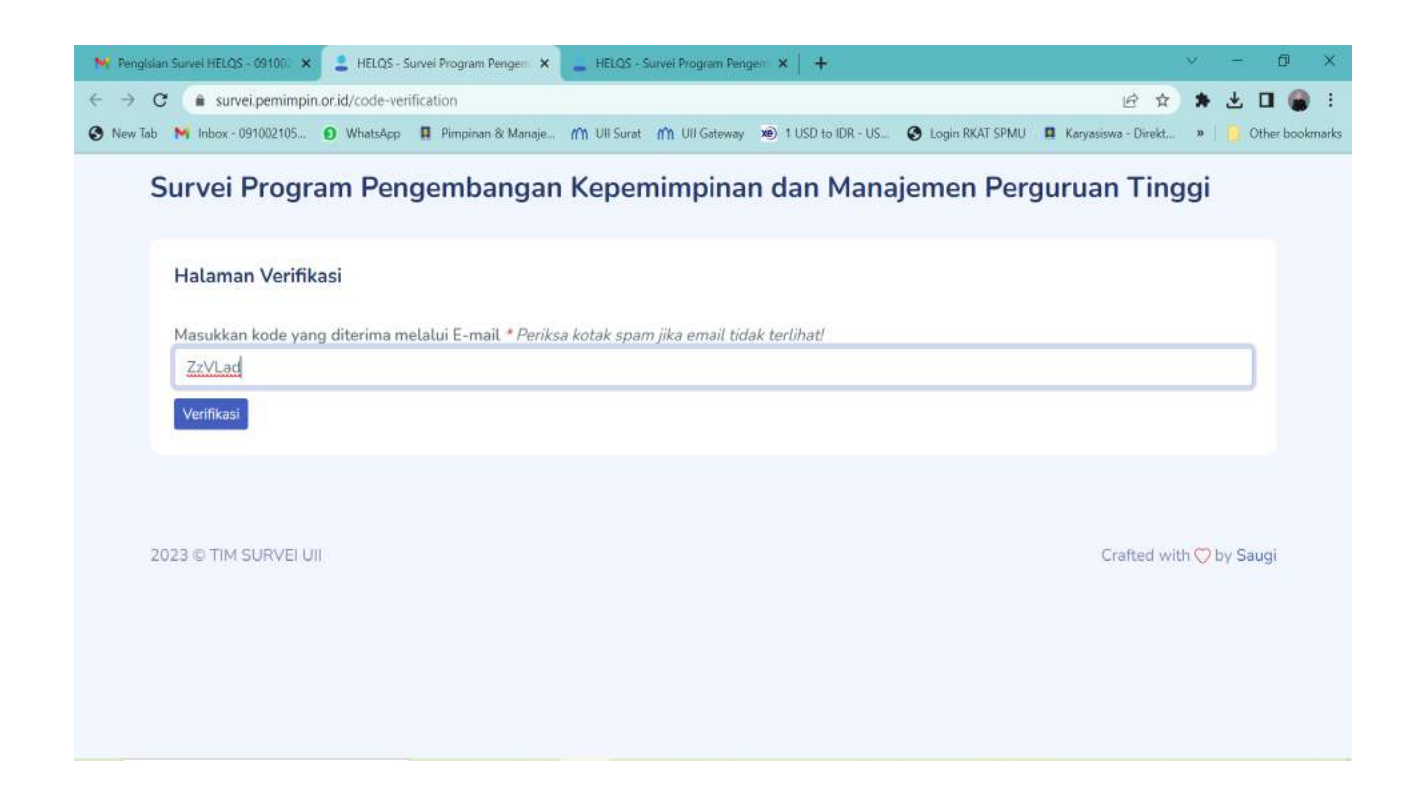

6. Masuk halaman Anda dan Kandidat, pilih salah salah satu pilihan yang sesuai.

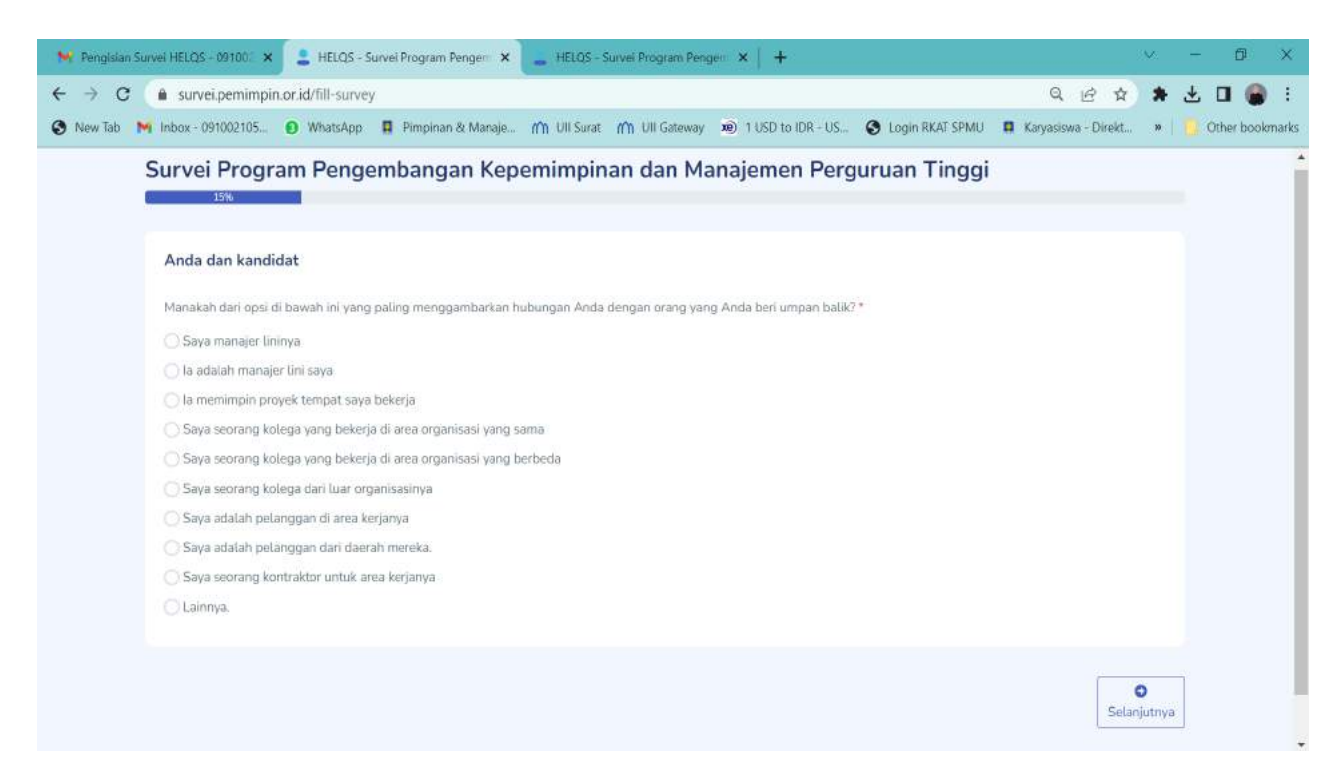

### 7. Isi survei sampai halaman terakhir – klik Selesai

| ngkian Survei HELQS - 03100. 🗙 💄 HELQS - Survei Program Pengen 🗙 📒 HELQS - Survei Program                                     | Pengeli ×                                                                                     | +                    |                 |                  |                | ×            |           |  |
|----------------------------------------------------------------------------------------------------|-----------------------------------------------------------------------------------------------|----------------------|-----------------|------------------|----------------|--------------|-----------|--|
| C 🔒 survei.pemimpin.or.id/fill-survey                                                                                         | 100 MB) 110                                                                                   |                      | G Login D       | VAT CDMR1        | Q<br>Kanarirus | Dirak        | Uther     |  |
| rao Milinoor, optioos ioza Si woadadob Milinou o wanaje III on Sular. IIII on Gale                                            | way key ru:                                                                                   | 50 10 IDK - 03       | o 🕑 togin k     | INAL SPINO       | M Karyasiswa   | s- Direkta   | O Other c |  |
| Survei Program Pengembangan Kepemimpinan dan                                                                                  | Manajer                                                                                       | men Pei              | rguruan         | linggi           |                |              |           |  |
|                                                                                                    |                                                                                               |                      |                 |                  |                |              |           |  |
| Kepemimpinan                                                                                                    |                                                                                               |                      |                 |                  |                |              |           |  |
| Pertanyaan-pertanyaan berikut ini bertujuan untuk mengetahui pandangan Anda mengena<br>pernyataan tersebut? *                 | i kualitas dan k                                                                              | eterampilan k        | andidat. Sejauh | imana Anda i     | menyetujui m   | asing-masing |           |  |
| Untuk setiap pernyataan, pastikan Anda HANYA memilih 1 jawaban saja.                                                          | pernyataan tersebut? *<br>Untuk setiap pernyataan, pastikan Anda HANYA memilih 1 jawaban saja |                      |                 |                  |                |              |           |  |
| Pertanyaan                                                                                                    | Sangat<br>tidak<br>setuju                                                                     | Setuju<br>atau tidak | Setuju          | Sangat<br>setuju | Tidak tahu     |              |           |  |
|                                                                                                    | setuju                                                                                        | 0.000                | setuju          |                  | 1.465.860      |              |           |  |
| la memahami bagaimana melihat masa depan untuk area tanggung jawabnya                                                         | 0                                                                                             | 0                    | 0               | 0                | 0              | 0            |           |  |
| la telah mampu menjelaskan visinya untuk budaya dan infrastruktur fisik dari area<br>tanggungjawabnya kepada staf dan senior  | 0                                                                                             | 0                    | 0               | 0                | 0              | 0            |           |  |
| la telah menghasilkan komitmen dari berbagai pemangku kepentingan untuk visi masa<br>depannya                                 | 0                                                                                             | 0                    | 0               | 0                | 0              | 0            |           |  |
|                                                                                                    | 0                                                                                             | 0                    | 0               | 0                | 0              | 0            |           |  |
| la memiliki pengetahuan tentang strategi organisasi yang baik                                                                 |                                                                                               |                      |                 |                  |                |              |           |  |
| la memiliki pengetahuan tentang strategi organisasi yang baik<br>la telah mengembangkan strategi untuk area tanggung jawabnya | 0                                                                                             | 0                    | 0               | 0                | 0              | 0            |           |  |

| Survei Progra                       | m Penge       | embangan K          | epemimpi         | nan dan M           | lanajemen Pe          | rguruan Tingg          | ji 🔤                    |          |
|-------------------------------------|---------------|---------------------|------------------|---------------------|-----------------------|------------------------|-------------------------|----------|
| Informasi Tambal                    | ian           |                     |                  |                     |                       |                        |                         |          |
| Mohon memberi tahu<br>atau manajer. | kami hal lain | yang menurut Anda p | enting untuk men | nberi tahu orang yi | ang Anda beri umpan b | alik dalam pengembanga | n mereka sebagai pemimp | in       |
|                                     |               |                     |                  |                     |                       |                        |                         | 4        |
| 0                                   |               |                     |                  |                     |                       |                        |                         | 0        |
| Sebelumnya                          |               |                     |                  |                     |                       |                        |                         | Selesai  |
| 2023 © TIM SURVEI UII               |               |                     |                  |                     |                       |                        | Crafted with 💬          | by Saugi |

8. Isian survei akan dikirim ke email masing-masing yang telah didaftarkan.